# Zoznam ikon EPSON STYLUS PHOTO RX520

#### Chybová správa

| Obrazovka | Význam                                                                                                    |
|-----------|----------------------------------------------------------------------------------------------------|
| C M Y BK  | Minul sa atrament<br>Vymeňte prázdne zásobníky atramentu.                                                                  |
| E-02      | Zásobník atramentu nie je nainštalovaný<br>alebo nie je správne nainštalovaný.<br>Nainštalujte zásobník atramentu správne. |
| E-03      | <b>Minul sa papier.</b><br>V podávači listov nie je vložený papier.                                                        |
| E-04      | <b>Uviaznutý papier.</b><br>Odstráňte papier a stlačte tlačidlo <b>§ Start</b><br>(Štart).                                 |
| E-10      | <b>Chyba indexu.</b><br>Umiestnite index správne.                                                                          |
| 8 E-11    | <b>Chyba indexu.</b><br>Vyplňte správne políčka.                                                                           |

| Obrazovka                | Význam                                                                                                    |  |
|--------------------------|----------------------------------------------------------------------------------------------------|--|
| €-12                     | <b>Chyba indexu.</b><br>Index sa nezhoduje s fotografiami na pamäťovej<br>karte.<br>Skontrolujte pamäťovú kartu. |  |
| E-30<br>Reset Photograph | Chyba predbežného skenovania.<br>Skontrolujte umiestnenie fotografie.                                            |  |
| E-40                     | Chyba predbežného skenovania.<br>Skontrolujte umiestnenie filmu.                                                 |  |
| C M Y BK                 | Nedostatok atramentu na čistenie tlačovej<br>hlavy.<br>Vymeňte nové zásobníky atramentu.                         |  |
| C E-90                   | Mechanická chyba.<br>Obráťte sa na servisného technika.                                                          |  |
| S E-91                   | Podložka na zachytávanie odpadového<br>atramentu je úplne nasýtená.<br>Obráťte sa na servisného technika.        |  |

## Výstraha.

## Informácie

| Obrazovka                                    | Význam                                                                                                    |
|----------------------------------------------|----------------------------------------------------------------------------------------------------|
| <u>₩</u> -01                                 | Podložka na zachytávanie odpadového<br>atramentu je takmer nasýtená.<br>Obrátte sa na servisného technika. |
| No Data                                      | Na pamäťovej karte nie sú uložené<br>žiadne dáta.<br>Skontrolujte dáta na pamäťovej karte.                 |
| <u>₩</u> -11                                 | Chyba pamäťovej karty.<br>Skontrolujte pamäťovú kartu.                                                     |
| ▲ ₩-20                                       | Nie je možné rozpoznať fotoaparát.<br>Skontrolujte pripojenie.                                             |
| ▲ ₩-30 ↓ ↓ ↓ ↓ ↓ ↓ ↓ ↓ ↓ ↓ ↓ ↓ ↓ ↓ ↓ ↓ ↓ ↓ ↓ | Chyba polohy páčky na nastavenie hrúbky<br>papiera.<br>Nastavte páčku na príslušnú hrúbku papiera.         |

| Obrazovka  |                                                      | Význam                                                        |
|------------|------------------------------------------------------|---------------------------------------------------------------|
| E I-01     | Informácie o hladine atramentu.                      |                                                               |
| J I-10     | Vložte pamäťovú kartu.                               |                                                               |
| FictBridge | Je pripojený fotoaparát so štandardom<br>PictBridge. |                                                               |
|            | Je pripojený fotoaparát so štandardom USB<br>DIRECT. |                                                               |
|            |                                                      | Poloha páčky na<br>nastavenie hrúbky<br>papiera bola zmenená. |
|            | Počítač je pripoje                                   | ný.                                                           |

#### Všeobecné ikony

| Obrazovka | Význam                                             |
|-----------|----------------------------------------------------|
| ۵         | Indikátor nízkej hladiny atramentu.                |
|           | Indikátor nízkej hladiny atramentu<br>(pri tlači). |
| Printing  | Kopírovanie alebo tlač farebnej kópie.             |

## Ikony režimu kopírovania

| Obrazovka | Význam                   |
|-----------|--------------------------|
| r,        | Počet kópií.             |
| 0000      | Farebné kopírovanie.     |
| •         | Čiernobiele kopírovanie. |
| Printing  | Kopíruje sa čiernobielo. |
| 1         | Prispôsobiť stránke.     |

## lkony režimu pamäťovej karty

| Obrazovka | Význam         |
|-----------|----------------|
|           | Tlačiť všetko. |
|           | Tlačiť index.  |

| Obrazovka | Význam                                                                            |
|-----------|-----------------------------------------------------------------------------------|
|           | Tlačiť z indexu.<br>Umiestnite index a potom stlačte<br>tlačidlo ⊗ Start (Štart). |
| DPOF      | Boli nájdené dáta DPOF.                                                           |

### Ikony režimu film alebo fotografia

| Obrazovka  | Význam                                       |
|------------|----------------------------------------------|
|            | Predbežné skenovanie.                        |
|            | Kopírovanie fotografie.                      |
|            | Farebný negatívny film.                      |
|            | Farebný pozitívny film.                      |
|            | Diapozitívy.                                 |
| ika K      | Čiernobiely negatívny film.                  |
| s 🔿 😒      | Obnovenie je zapnuté.                        |
| <b>*</b> * | Obnovenie pre túto fotografiu je<br>zapnuté. |

## lkony režimu inštalácie a obsluhy

| Obrazovka         | Význam                                                                                       |                                          |
|-------------------|----------------------------------------------------------------------------------------------|------------------------------------------|
| <b>Q</b> I 🕹      | Skontrolujte hladinu atramentu.<br>Režim spustite stlačením tlačidla <b>◊ Start</b> (Štart). |                                          |
| Check Ink Levels  |                                                                                              |                                          |
|                   | Čistenie tlačovej hlavy.<br>Režim spustite stlačením tlačidla � Start (Štart).               |                                          |
| Clean Print Head  |                                                                                              |                                          |
| ۲ 😓               | Skontrolujte trysky.<br>Režim spustite stlačením tlačidla ◊ Start (Štart).                   |                                          |
| Check Ink Nozzles | Printing                                                                                     | Tlačí sa vzorka na kontrolu<br>trysiek.  |
|                   | Zarovnanie tlačovej hlavy.                                                                   |                                          |
| A⇔A⊗              | Režim spustite st                                                                            | lačením tlačidla � <b>Start</b> (Štart). |
| Align Print Head  | Printing                                                                                     | Vzorka na zarovnanie<br>tlačovej hlavy.  |
|                   |                                                                                              | Nastavenie tlačovej hlavy.               |
|                   | <b>Výmena zásobníka.</b><br>Režim spustite stlačením tlačidla <b>◊ Start</b> (Štart).        |                                          |
| 🐺 🚳               |                                                                                              |                                          |
| Change Cartridges |                                                                                              | Režim spustite stlačením<br>tlačidla     |

| Obrazovka    | Význam                                                     |                                                                       |
|--------------|------------------------------------------------------------|-----------------------------------------------------------------------|
|              | 2                                                          | Vymeňte zásobníky<br>atramentu.                                       |
|              | 3                                                          | Zatvorte kryt skenera<br>a potom stlačte tlačidlo<br>& Start (Štart). |
|              | Automatická kor                                            | ekcia.                                                                |
| <b>E</b>     | Režim spustite stl                                         | ačením tlačidla � Start (Štart).                                      |
| Auto Correct |                                                            |                                                                       |
|              | OFF                                                        | Nesvieti                                                              |
|              | P.I.M.                                                     | Režim PRINT Image<br>Matching                                         |
|              | PhotoEnhance                                               | PhotoEnhance                                                          |
|              | Exif                                                       | Exif                                                                  |
|              | Kvalita kópie.                                             |                                                                       |
|              | Režim spustite stlačením tlačidla $\otimes$ Start (Štart). |                                                                       |
| Copy Quality |                                                            | Normal (Normálny)                                                     |
|              |                                                            | Koncept                                                               |
|              | 2                                                          | Fotografická kvalita                                                  |